#### IT Essentials 5.0

# 5.3.2.17 Travaux pratiques – Gestion de la mémoire virtuelle dans Windows Vista

## Introduction

Imprimez et faites ces travaux pratiques.

Au cours de ce TP, vous allez personnaliser les paramètres de la mémoire virtuelle.

#### Matériel conseillé

- Un ordinateur avec Windows Vista installé.
- Le disque dur doit comporter au moins deux partitions.

#### Étape 1

Cliquez sur **Démarrer** et cliquez avec le bouton droit sur **Ordinateur**, puis sélectionnez **Propriétés > Paramètres système avancés**.

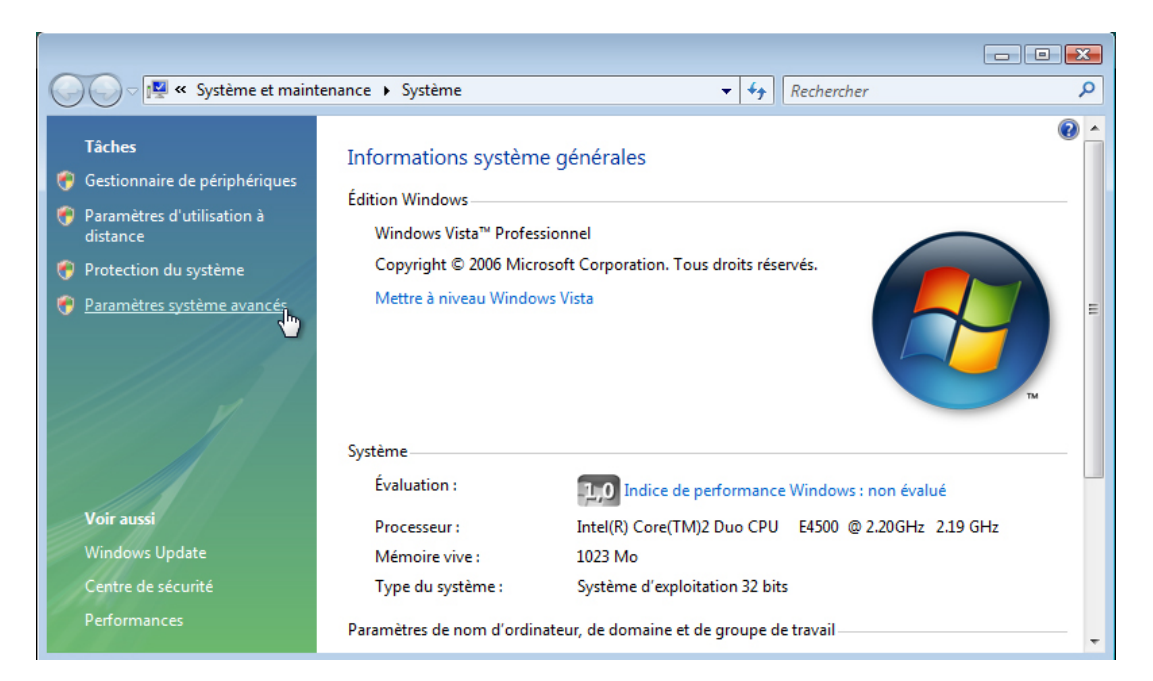

La fenêtre « Propriétés système » s'affiche.

| Nom de l'ordinateur                                  |                 |               | Matériel               |
|------------------------------------------------------|-----------------|---------------|------------------------|
| Paramètres système avancés                           | Protection du   | u système     | Utilisation à distance |
| Vous devez ouvrir une session<br>ces modifications.  | n d'administrat | eur pour eff  | ectuer la plupart de   |
| Performances                                         |                 |               |                        |
| Effets visuels, planification d<br>mémoire virtuelle | u processeur,   | utilisation d | e la mémoire et        |
|                                                      |                 |               | Paramètres             |
| Profil des utilisateurs                              |                 |               |                        |
| Paramètres du Bureau liés à                          | votre ouvertu   | re de sessio  | n                      |
|                                                      |                 |               | Paramètres             |
| Démarrage et récupération                            |                 |               |                        |
| Informations de démarrage d<br>débogage              | lu système, de  | défaillance   | du système et de       |
|                                                      |                 |               | Paramètres             |
|                                                      |                 | Variables d   | environnement          |
|                                                      |                 |               |                        |
|                                                      |                 |               |                        |
|                                                      |                 |               |                        |
|                                                      |                 |               |                        |

Cliquez sur l'onglet Paramètres système avancés, puis sur Paramètres dans la zone « Performances ».

# Étape 2

La fenêtre « Options de performances » s'ouvre.

|                              | Augure                   |                                           |                              |
|------------------------------|--------------------------|-------------------------------------------|------------------------------|
| tets visuels                 | Avance                   | Prévention de l'exécution des données     | S                            |
| Performance                  | s des apoli              | ications                                  |                              |
| Choisissez co                | omment all               | ouer les ressources du processeur.        |                              |
|                              |                          |                                           |                              |
| Ajuster pour                 | obtenir le               | s meilleures performances pour :          |                              |
| Les progr                    | ammes                    | Les services d'arrière-                   | plan                         |
| Mémoire virt                 | uelle                    |                                           |                              |
| Un fichier d'é<br>de mémoire | ichange es<br>vive (RAM) | st une zone du disque que Windows u<br>). | tilise comme s'il s'agissait |
| Taille du fich               | ier d'échan              | nge pour tous les lecteurs :              | 1834 Mo                      |
|                              |                          |                                           | Modifier                     |
|                              |                          |                                           | 3                            |
|                              |                          |                                           |                              |
|                              |                          |                                           |                              |
|                              |                          |                                           |                              |
|                              |                          |                                           |                              |
|                              |                          |                                           |                              |
|                              |                          |                                           |                              |
|                              |                          |                                           |                              |
|                              |                          |                                           |                              |
|                              |                          |                                           |                              |
|                              |                          |                                           |                              |
|                              |                          |                                           |                              |
|                              |                          |                                           |                              |

Cliquez sur l'onglet Avancé.

Quelle est la taille actuelle de la mémoire virtuelle (fichier d'échange) ?

Cliquez sur Modifier dans la zone « Mémoire virtuelle ».

La fenêtre « Mémoire virtuelle » s'affiche.

| Mémoire virtuelle                                                                                                    | <b>X</b> |
|----------------------------------------------------------------------------------------------------|----------|
| Gérer automatiquement le fichier d'échange pour tous les lecteurs<br>Taille du fichier d'échange pour chaque lecteur<br>Lecteur [nom de volume] Taille du fichier d'échange (Mo)                                            |          |
| C: [Vista_Business] Géré par le système<br>D: Aucun<br>F: Aucun<br>G: [Nouveau Volume] Aucun                                                                                                    |          |
| Lecteur sélectionné : C: [Vista_Business]<br>Espace disponible : 7380 Mo<br>Taille personnalisée :<br>Taille initiale (Mo) :<br>Taille maximale (Mo) :<br>Taille gérée par le système<br>Aucun fichier d'échange<br>Définir |          |
| Taille totale du fichier d'échange pour tous les lecteurs         Minimale autorisée :       16 Mo         Recommandée :       2301 Mo         Allouée actuellement :       1834 Mo         OK       Annuler                |          |

Désactivez l'option Gérer automatiquement le fichier d'échange pour tous les lecteurs.

| ecte            | ur [nom de volume]                          | Taille du fichier d'échange (Mo        | )  |
|-----------------|---------------------------------------------|----------------------------------------|----|
| C:              | [Vista_Business]                            | Géré par le système                    |    |
| D:<br>F:<br>G:  | [Nouveau nom]                               | Aucun<br>Aucun<br>Aucun                |    |
| ecte<br>Espac   | ur sélectionné :<br>ce disponible :         | D:<br>4947 Mo                          |    |
| Taille          | initiale (Mo) ;<br>maximale (Mo) ;          |                                        |    |
| 🔿 Та            | ille gérée par le sys                       | stème                                  |    |
| AL              | ucun fichier d'échang                       | ge Défin                               | ir |
| Taille<br>Minim | totale du fichier d'éc<br>ale autorisée : 1 | change pour tous les lecteurs<br>16 Mo |    |
| кесо            | mmandee: 2                                  | 230 I MO                               |    |

Sur quel Lecteur [nom de volume] se trouve le fichier d'échange ? Quel lecteur est géré par le système ?

Sélectionnez le lecteur D:.

Sélectionnez Taille personnalisée.

Recherchez la taille « Recommandée » dans la section « Taille totale du fichier d'échange pour tous les lecteurs ».

Entrez la taille de fichier recommandée dans le champ Taille initiale (Mo).

Entrez la taille de fichier recommandée dans le champ Taille maximale (Mo).

| ecteur [nom de volume]                                                 | Taille du fichie        | r d'échange (Mo) |
|------------------------------------------------------------------------|-------------------------|------------------|
| C: [Vista_Business]                                                    | Géré par le             | système          |
| F:<br>G: [Nouveau nom]                                                 | Aucun<br>Aucun<br>Aucun |                  |
| ecteur sélectionné : I<br>space disponible :<br>Taille personnalisée : | D:<br>1947 Mo           |                  |
| Taille initiale (Mo) :                                                 | 2301                    |                  |
| Taille maximale (Mo) :                                                 | 2301                    |                  |
| 🔵 Taille gérée par le systè                                            | me                      |                  |
| Aucun fichier d'échange                                                | :                       | Définir          |
| aille totale du fichier d'éch                                          | ange pour tous les lect | eurs             |
| Minimale autorisée : 16                                                | Мо                      |                  |
| Recommandée : 23                                                       | 01 Mo                   |                  |
|                                                                        |                         |                  |

Cliquez sur Définir.

| Mémoire virtuelle                                                                                                    |  |
|----------------------------------------------------------------------------------------------------|--|
| Gérer automatiquement le fichier d'échange pour tous les lecteurs<br>Taille du fichier d'échange pour chaque lecteur<br>Lecteur [nom de volume] Taille du fichier d'échange (Mo)    |  |
| C:       [Vista_Business]       Géré par le système         D:       2301 - 2301         F:       Aucun         G:       [Nouveau Volume]         Aucun                             |  |
| Lecteur sélectionné : C: [Vista_Business]<br>Espace disponible : 7380 Mo                                                                                                    |  |
| Taille initiale (Mo) ;       2301         Taille maximale (Mo) ;       2301                                                                                                    |  |
| <ul> <li>Taille gérée par le système</li> <li>Aucun fichier d'échange</li> </ul>                                                                                                    |  |
| Taille totale du fichier d'échange pour tous les lecteurs         Minimale autorisée :       16 Mo         Recommandée :       2301 Mo         Allouée actuellement :       1834 Mo |  |
| OK Annuler                                                                                                    |  |

Sélectionnez le lecteur C.

Sélectionnez Aucun fichier d'échange, puis cliquez sur Définir.

Le message d'avertissement « Propriétés système » s'affiche.

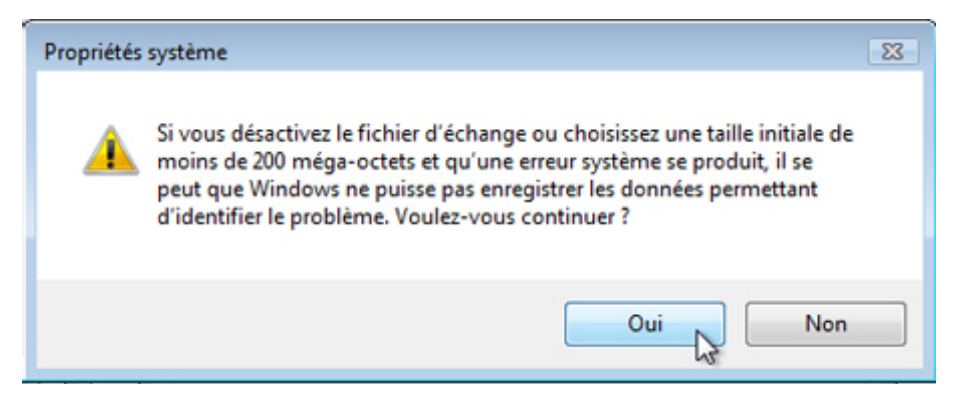

Cliquez sur Oui.

| Mémoire virtuelle                                                                                                    | × |
|----------------------------------------------------------------------------------------------------|---|
| Gérer automatiquement le fichier d'échange pour tous les lecteurs Taille du fichier d'échange pour chaque lecteur Lecteur [nom de volume] Taille du fichier d'échange (Mo) |   |
| C:       [Vista_Business]       Géré par le système         D:       2301 - 2301         F:       Aucun         G:       [Nouveau Volume]                                  |   |
| Lecteur sélectionné : C: [Vista_Business]<br>Espace disponible : 7380 Mo                                                                                                   |   |
| Taille initiale (Mo) :                                                                                                    |   |
| <ul> <li>Taille gérée par le système</li> <li>Aucun fichier d'échange</li> <li>Définir</li> </ul>                                                                          |   |
| Taille totale du fichier d'échange pour tous les lecteurs<br>Minimale autorisée : 16 Mo<br>Recommandée : 2301 Mo<br>Allouée actuellement : 1834 Mo                         |   |
| OK Annuler                                                                                                    |   |

Quelle est la taille (en Mo) du fichier d'échange pour le lecteur C ?

Quelle est la taille (en Mo) du fichier d'échange pour le lecteur D: ?

Cliquez sur **OK** pour accepter les nouveaux paramètres de mémoire virtuelle.

Un message « Propriétés système » indiquant que le système va redémarrer s'affiche.

Cliquez sur OK.

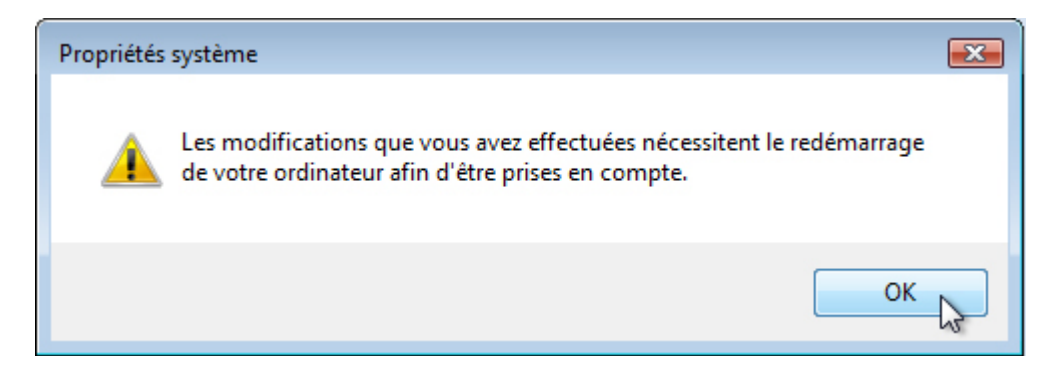

La fenêtre « Options de performances » s'affiche.

| Options de perf            | formance             | 5                                                 |                       | ×   |
|----------------------------|----------------------|---------------------------------------------------|-----------------------|-----|
| Effets visuels             | Avancé               | Prévention de l'exécution des données             |                       |     |
| Performanc                 | es des ap            | plications                                        |                       |     |
| Choisissez                 | comment a            | llouer les ressources du processeur.              |                       |     |
| Ajuster pou                | ır obtenir           | es meilleures performances pour :                 |                       |     |
| Les prog                   | grammes              | Les services d'arrière-plan                       |                       |     |
| Mémoire vir                | tuelle               |                                                   |                       | 51  |
| Un fichier d<br>de mémoire | échange<br>vive (RAI | est une zone du disque que Windows utilise<br>M). | comme s'il s'agissait |     |
| Taille du fid              | hier d'écha          | ange pour tous les lecteurs :                     | 4135 Mo               |     |
|                            |                      |                                                   | Modifier              |     |
|                            |                      |                                                   |                       | -   |
|                            |                      |                                                   |                       |     |
|                            |                      |                                                   |                       |     |
|                            |                      |                                                   |                       |     |
|                            |                      |                                                   |                       |     |
|                            |                      |                                                   |                       |     |
|                            |                      |                                                   |                       |     |
|                            |                      |                                                   |                       |     |
|                            |                      |                                                   | nnuler Appliq         | uer |

Cliquez sur **OK**.

La fenêtre de message « Propriétés système » s'affiche.

| Nom de l'ordinateur                                  |                 |               | Matériel               |
|------------------------------------------------------|-----------------|---------------|------------------------|
| Paramètres système avancés                           | Protection du   | u système     | Utilisation à distance |
| Vous devez ouvrir une session<br>ces modifications.  | n d'administrat | eur pour eff  | ectuer la plupart de   |
| Performances                                         |                 |               |                        |
| Effets visuels, planification d<br>mémoire virtuelle | u processeur,   | utilisation d | e la mémoire et        |
|                                                      |                 |               | Paramètres             |
| Profil des utilisateurs                              |                 |               |                        |
| Paramètres du Bureau liés à                          | votre ouvertur  | e de sessio   | n                      |
|                                                      |                 |               |                        |
|                                                      |                 |               | Paramètres             |
| Démarrage et récupération                            |                 |               |                        |
| Informations de démarrage d<br>débogage              | u système, de   | défaillance   | du système et de       |
|                                                      |                 |               | Paramètres             |
|                                                      |                 | Variables d   | environnement          |
|                                                      |                 |               |                        |
|                                                      |                 |               |                        |
|                                                      |                 |               |                        |

Cliquez sur OK.

Le message « Vous devez redémarrer votre ordinateur pour appliquer ces modifications » s'affiche. Cliquez sur **Redémarrer maintenant**.

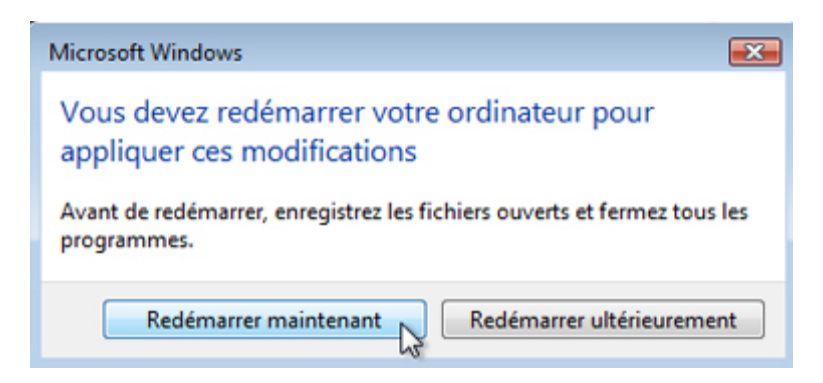

#### Étape 3

Ouvrez une session Windows en tant qu'Administrateur.

Ouvrez la fenêtre « Mémoire virtuelle ».

| Mémoire virtuelle                                                                                                    | × |
|----------------------------------------------------------------------------------------------------|---|
| Gérer automatiquement le fichier d'échange pour tous les lecteurs         Taille du fichier d'échange pour chaque lecteur         Lecteur [nom de volume]         Taille du fichier d'échange (Mo) |   |
| C:     [Vista_Business]     Aucun       D:     2301 - 2301       F:     Aucun       G:     [Nouveau Volume]                                                                                        |   |
| Lecteur sélectionné : C: [Vista_Business]<br>Espace disponible : 6090 Mo                                                                                                    |   |
| Taille personnalisée : Taille initiale (Mo) ; Taille maximale (Mo) ;                                                                                                    |   |
| <ul> <li>Taille gérée par le système</li> <li>Aucun fichier d'échange</li> <li>Définir</li> </ul>                                                                                                  |   |
| Taille totale du fichier d'échange pour tous les lecteurs         Minimale autorisée :       16 Mo         Recommandée :       2301 Mo         Allouée actuellement :       2301 Mo                |   |
| OK Annuler                                                                                                    | 2 |

Sur quel Lecteur [nom de volume] se trouve le fichier d'échange ?

Cliquez sur Annuler pour fermer toutes les fenêtres ouvertes.

## Étape 4

Réinitialisez la mémoire virtuelle à gérer par le système.

Sélectionnez le lecteur C: [Disque local] > Taille gérée par le système > Définir.

Ensuite, sélectionnez le lecteur E: > Aucun fichier d'échange > Définir.

Cochez la case Gérer automatiquement le fichier d'échange pour tous les lecteurs.

Cliquez sur **OK** lorsque cela est nécessaire.

Redémarrez l'ordinateur et fermez à nouveau la session.